## myGEKKO Update Quickanleitung

## Hinweis

Diese Anleitung gilt für Softwareversionen ab V6000. Für die Aktualisierung älterer Softwareversionen finden Sie Anleitungen in unserem Wiki: myGEKKO Wiki – Updateanleitung oder scannen Sie den QR-Code

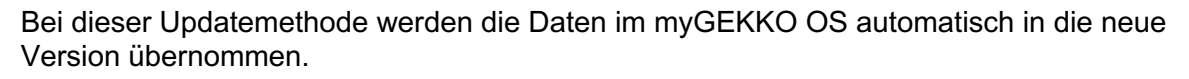

Laden Sie die Updatedatei von "Software Updates & Downloads" auf my-gekko.com herunter.

- Falls Sie am Gebäuderegler direkt updaten, laden Sie die Datei auf ein USB-• Speichergerät und schließen dieses an den Gebäuderegler an.
- Falls Sie über die myGEKKO App / Viewer / Live Viewer updaten, laden Sie die Datei auf das Gerät mit dem jeweiligen Zugriff.

Vorsicht! Bevor Sie das Update aufspielen, sollte eine Sicherung erstellt werden.

- 1. Im myGEKKO OS als Konfigurator anmelden
- 2. Die Einstellungen (Zahnrad > "Einstellungen") öffnen
- 3. Den 4. Tab unten (Schraubenschlüssel) auswählen
- 4. Das Menü "Update" öffnen

ab V6000 9

- 5. Auf die Schaltfläche "Update" klicken. Dadurch öffnet sich das Update-Fenster.
- 6. Wählen Sie "Speichermedium" falls Sie direkt am Gebäuderegler updaten. Wählen Sie dann das Speichermedium mit dem Update darauf aus. Wählen Sie "Hochladen" falls Sie über die myGEKKO App /Viewer /Live Viewer updaten. Laden Sie die heruntergeladene Datei hier hoch.
- 7. Zum Starten des Update-Prozesses auf den Button "Update starten" antippen und dies anschließend bestätigen. Der Update-Prozess wird einige Zeit in Anspruch nehmen. Folgend auf das Update wird der Gebäuderegler neugestartet.

## Ihr myGEKKO Gebäuderegler ist nun auf aktuellstem Stand!

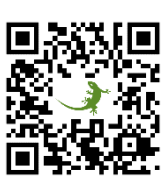

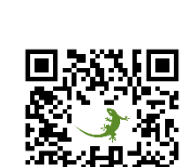

myGE

Building Intelligence

ab V5000